## レーサ、ーフ。リンターのフ。ロッタ出力コマント、

プロッタ出力するには、CADSUPER FX の出力コマンドを入力しないと用紙が選択されま せん。コマンドファイルを送信するので、エクスプローラーを起動させ、添付されたファイル 2 つをコピー&貼 り付けで上書きして下さい。

≪操作方法≫

 [スタート]-[プログラム]-[エクスプローラ-]を起動して『Fcadplt2.sys』と『Fcadplt2.src』をコピ -し、C ドライブの下の Cadsuper の下の Fsid の中にファイルの貼り付けを行う。(これ は Cadsuper が C ドライブにある場合、左側は A ドライブの下に Cadsuper があり ました。)

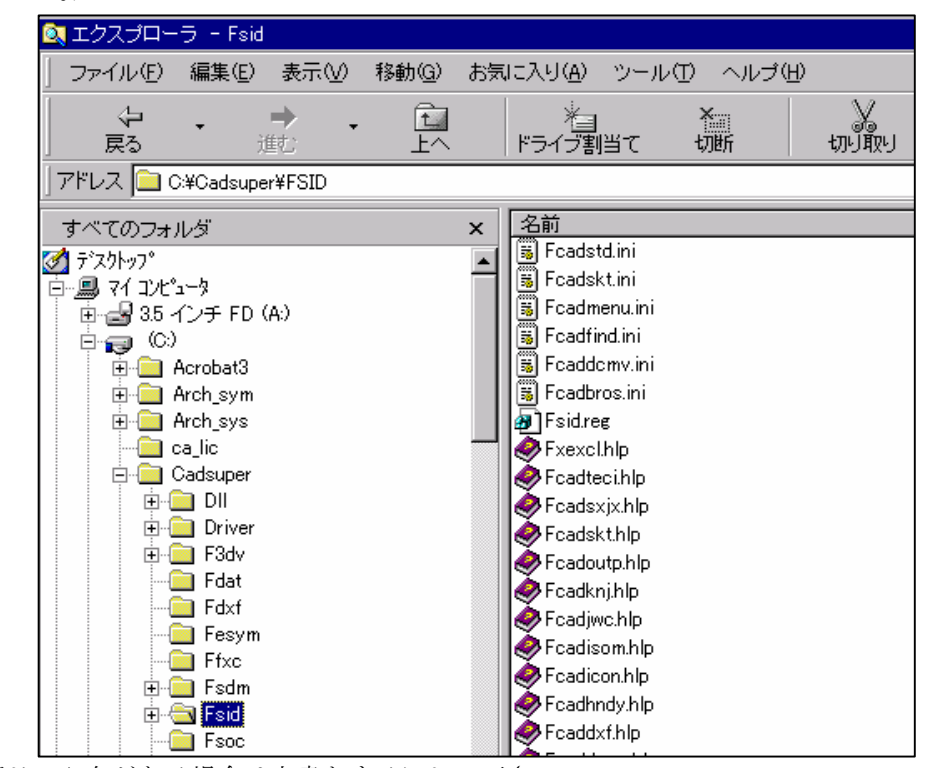

2. 同じファイル名がある場合は上書きするにして下さい。

3. これで完了です。

但し、左の方のパソコンにはプリンターの名前が違っていたので変更しなくては行けません。変更の方法は以下に示してあります。

≪変更方法≫

1. 添付ファイルの『Fcadplt2.sys』をダブルクリックして NOTEPAD で開きます。

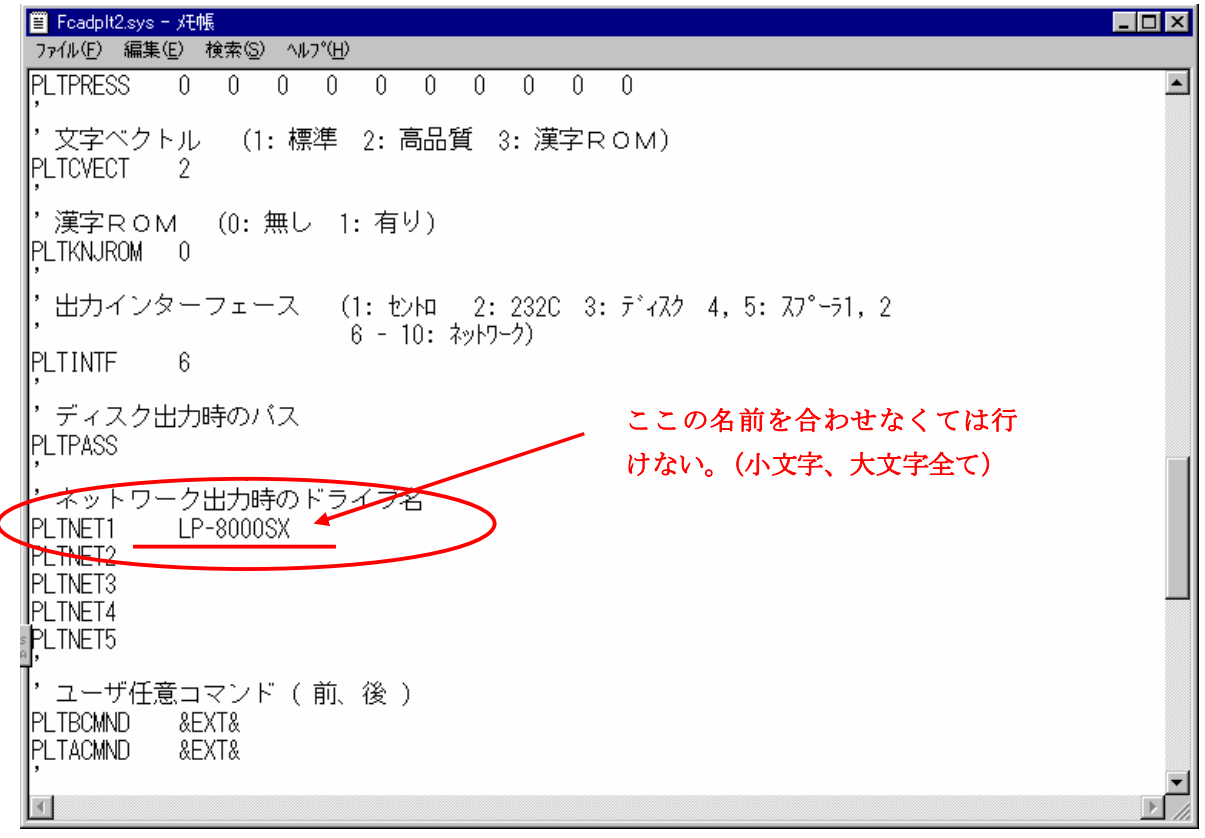

- 2. 真ん中あたりのネットワーク出力時のドライブ名 LP 80000SX のところを書き換 えなくてはいけません。
- 3. CADSUPER FX を起動して[ファイル]-[システムローカル設定]を開いてプロッタ(LP-8000 (EP-GL))を選択し、変更ボタンを押して下さい。

| システムローカル設定                                                                           | ×                                         |
|--------------------------------------------------------------------------------------|-------------------------------------------|
| 全般 ファイル 定数 プロッタ 表示/出力                                                                |                                           |
| プロッタ機種名<br>Design Jet (HP-GL/2)<br>LP-8000 (EP-GL)<br>ANDOR PLOTTER<br>ANDOR PLOTTER | <u>追加(A)</u><br>変更( <u>M</u> )<br>買UB金(R) |
| I<br>標準プロッタ( <u>N</u> ): 標準プロッタ出力先<br>[LP-8000 (EP-GL) ▼ ANDOR PLOTTER               | 11 1946 7.5                               |
| OK キャンセル 印刷(Q).                                                                      |                                           |

| 4. | 出力先を確認して下さい。 | ここの名前と完全に同じ名前にしなくてはいけません。 |
|----|--------------|---------------------------|
|----|--------------|---------------------------|

| プロッタ                                                                                                    | ×                  |        |
|----------------------------------------------------------------------------------------------------|--------------------|--------|
| 機種<br>  メーカー名( <u>M</u> ): 機種名( <u>A</u> ):                                                                         | ОК                 |        |
| EPSON    LP-8000 (EP-GL)                                                                                            | キャンセル              |        |
|                                                                                                    | ∿₽フ°( <u>H</u> )   |        |
|                                                                                                    | 設定(U)              |        |
|                                                                                                    | 詳細( <u>I</u> )     |        |
|                                                                                                    | לז°∛פט( <u>0</u> ) |        |
| 出力先                                                                                                    |                    |        |
| 出力先(P): ANDOR PLOTTER                                                                                               |                    |        |
| バス設定( <u>8</u> ):<br>参照( <u>8</u> )                                                                                 | OR PLOTTER         | であればこの |
| <ul> <li>ベクトル文字の出力に使用するフォント</li> <li>         名前     </li> <li>         ○ 標準(N) ○ 高品質(G) ○ 漢字ROM(K)     </li> </ul> | に書き換える             |        |

- 5. ここの名前を『Fcadplt2.sys』の開いたところの赤丸と同じにして下さい。
- 6. それで添付ファイル2つをコピー&貼り付けを行う。